## Smart View: Connecting to UF Hyperion Budgeting

To begin using Smart View check first to see if it is installed by opening excel and looking for the Smart View tab. To install Smart View contact your IT department.

- 1. Open excel and select the Smart View tab.
- 2. From the Smart View tab, select the **Panel** button.
- 3. In the Smart View Panel, click Shared Connections.

| FILE                       | HOME        | INSERT P           | AGE LAYOUT    | FORMULAS | DATA           | A REVIEW  | VIEW                           | SMA | RT VIEW        | ACROBAT                                                | Cadwallader, Gw                   | ynn 🔹   |
|----------------------------|-------------|--------------------|---------------|----------|----------------|-----------|--------------------------------|-----|----------------|--------------------------------------------------------|-----------------------------------|---------|
| Panel                      | Connections | 띠) Undo<br>(에 Redo | Copy<br>Paste | Refresh  | Submit<br>Data | Options 2 | Help 👻<br>Sheet Info<br>More 🕶 |     |                |                                                        |                                   |         |
|                            | Statt       |                    | Edit          | Dat      | d              | Gen       | erai                           |     |                |                                                        |                                   |         |
| A1                         | -           | $\times$           | fx            |          |                |           |                                |     |                |                                                        |                                   |         |
| 1<br>2<br>3<br>4<br>5<br>6 | A 1         | 3 C                | D             | E        | F              | G         | H                              |     | Smart<br>Smart | rt View<br>View Home<br>hared Conne<br>onnections from | t<br>ections<br>shared repository |         |
| 7<br>8<br>9<br>10<br>11    |             |                    |               |          |                |           |                                |     | Recen          | tly Used                                               | nections and short<br>s           | cuts to |

- 4. Once you have entered your GatorLink Username and Password, click the **Connect** button.
- 5. Select **Oracle® Hyperion Planning, Fusion Edition** from the drop down menu.

| FILE                                                                                                    | HON    | VE IN | ISERT PAG          | E LAYOUT FO                        | ORMULAS | DATA           | REVIEW  | VIEW SN                        | ART VIEW                                        | ACROBAT                                                                                     | Cadwallader,                         | Swynn 🔹 | ٩    |
|----------------------------------------------------------------------------------------------------|--------|-------|--------------------|------------------------------------|---------|----------------|---------|--------------------------------|-------------------------------------------------|---------------------------------------------------------------------------------------------|--------------------------------------|---------|------|
| Panel                                                                                                    | Connec | tions | ഥ) Undo<br>@I Redo | 🛍 Copy<br>🏦 Paste<br>된 Functions - | Refresh | Submit<br>Data | Options | Help 👻<br>Sheet Info<br>More 🗸 |                                                 |                                                                                             |                                      |         |      |
|                                                                                                    | Start  |       | Edit               |                                    | Data    |                | General |                                |                                                 |                                                                                             |                                      |         | ^    |
| A1                                                                                                    |        | •     | XV                 | $f_x$                              |         |                |         |                                |                                                 |                                                                                             |                                      |         | ¥    |
| 1         2           3         4           5         6           7         8           9         10           11         12           13         14 | A      | B     | C                  | D                                  | E       | F              | G<br>   | H                              | Smard<br>shared<br>Select S<br>Oradeq<br>Report | t View<br>Connections<br>erver to procee<br>sessbase<br>b Hyperion Plann<br>ng ond Analysia | d<br>ning, Fusion Editi<br>Framework |         | × >> |

© Training and Organizational Development Office of Human Resource Services University of Florida, Gainesville, FL 32611

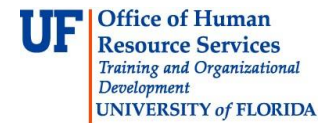

- 6. Click the + sign to expand the **prd4-budget-erp.ufl.edu** instance, if not already expanded.
- 7. Click the + sign to open the **UBO\_PSPB** folder.
- 8. Click the + sign again to open the **Forms** folder.
- 9. Click the + sign next to **All Funds Budget** folder.
- 10. Double click the **Budget Worksheet**.

| ILE. | HOME                 | INSERT P              | PAGE LAYOUT                                                               | FORMULAS | DATA                 | REVIEV       | N VIEW                          | SMART V     | /IEW                     | ACROBAT                                                                                                    | Cadwallader, G                                                                                                    | wynn                    | 14     | М   |
|------|----------------------|-----------------------|---------------------------------------------------------------------------|----------|----------------------|--------------|---------------------------------|-------------|--------------------------|----------------------------------------------------------------------------------------------------|----------------------------------------------------------------------------------------------------|-------------------------|--------|-----|
| hel  | Connections<br>Start | 띠) Undo<br>@I Redo    | <ul> <li>Ecopy</li> <li>Paste</li> <li>Functions</li> <li>Edit</li> </ul> | Refresh  | Submit<br>Data<br>ta | Options<br>G | Pelp ▼ Sheet Info More ▼ eneral |             |                          |                                                                                                    |                                                                                                    |                         |        | ~   |
|      | Ŧ                    | $\times$ $\checkmark$ | fx                                                                        |          |                      |              |                                 |             |                          |                                                                                                    |                                                                                                    |                         |        | ~   |
|      |                      | C                     | D                                                                         | E        | F                    | G            | H                               | S<br>S<br>I | mar<br>hared (<br>Drades | t View<br>Connections<br>Hyperion Plan<br>at4-budget.erp<br>UBO_PSPB<br>Forms<br>UBO_PSPB<br>Forms<br>UBO_PSPB<br>Forms<br>UBO_PSPB<br>FY16SUPT<br>FY15SUPT<br>FY15SUPT<br>FY15SUPT<br>FY15SUPT<br>FY15SUPT<br>FY15SUPT | ning, Fusion Ed<br>o.ufi.edu<br>Budget Workshee<br>Budget Workshee<br>Control Amount U<br>HCP Push Validati<br>port Units<br>an Capital Plannir<br>s | t<br>t-Lev<br>sed<br>on | ▼<br>→ | × × |

11. Your budget will populate the spreadsheet.

If you need help with...

- Technical issues, contact the UF Help Desk:
  - 392-HELP
  - helpdesk@ufl.edu

• Policies and Directives, contact the UF Budget Office at (352) 392-2402 or http://cfo.ufl.edu/administrative-units/budget/

© Training and Organizational Development Office of Human Resource Services University of Florida, Gainesville, FL 32611